# STEP 3. INDEX 関数と MATCH 関数を使った表検索

#### 1. 表を用意しましょう

|    | А  | В   | С       | D     | E     | F       | G   | 1 フ   | ァイル <b>「検索の関数」</b> の |
|----|----|-----|---------|-------|-------|---------|-----|-------|----------------------|
| 1  |    | IND | EXEMATO | H関数の約 | 練習    |         |     | Гг    | Sheet3」を聞きます。        |
| 2  | 表1 |     |         | 個数    | 単価    | 合計      |     |       |                      |
| 3  |    | 1   | りんご     | 85    | 120   | 10,200  |     |       |                      |
| 4  |    | 2   | みかん     | 62    | 30    | 1,860   |     |       |                      |
| 5  |    | 3   | イチゴ     | 34    | 250   | 8,500   |     |       |                      |
| 6  |    | 4   | バナナ     | 150   | 80    | 12,000  |     |       |                      |
| 7  |    | 5   | ぶどう     | 43    | 340   | 14,620  |     |       |                      |
| 8  |    | 6   | スイカ     | 78    | 800   | 62,400  |     |       |                      |
| 9  |    | - 7 | メロン     | 54    | 3,000 | 162,000 |     |       |                      |
| 10 |    |     |         |       |       |         |     |       |                      |
| 11 |    |     | イチゴ     | の合計は  | tuks  |         |     |       |                      |
| 12 |    |     | スイカ     | の個数に  | tいくつ  |         |     |       |                      |
| 13 |    |     | ぶどう     | の単価は  | tいくら  |         |     |       |                      |
| 14 |    |     |         |       |       |         |     |       |                      |
| 15 | 表2 |     |         | 1     | 2     | 3       | 4   | 5     |                      |
| 16 |    |     |         | りんご   | みかん   | イチゴ     | スイカ | メロン   |                      |
| 17 |    | 1   | 東京      | 120   | 30    | 250     | 800 | 3,000 |                      |
| 18 |    | 2   | 名古屋     | 100   | 40    | 200     | 750 | 2,800 |                      |

## セル「F11」に、INDEX 関数と MATCH 関数を使い、イ チゴの合計を表示しましょう

|    | А  | В   | С       | D    | E      | F       | G   | Н     | I       | J    |      |
|----|----|-----|---------|------|--------|---------|-----|-------|---------|------|------|
| 1  |    | IND | ЕХとМАТС | H関数の | −関数の練習 |         |     |       |         |      |      |
| 2  | 表1 |     |         | 個数   | 単価     | 아<br>타  |     |       |         |      |      |
| 3  |    | 1   | りんご     | 85   | 120    | 10,200  |     |       |         |      |      |
| 4  |    | 2   | みかん     | 62   | 30     | 1,860   |     |       |         |      |      |
| 5  |    | 3   | イチゴ     | 34   | 250    | 8,500   |     | 1 7   | L [F11] | を選択日 | /ます。 |
| 6  |    | 4   | バナナ     | 150  | 80     | 12,000  |     |       |         |      |      |
| 7  |    | 5   | ぶどう     | 43   | 340    | 14,620  |     |       |         |      |      |
| 8  |    | 6   | スイカ     | 78   | 800    | 62,400  |     |       |         |      |      |
| 9  |    | - 7 | メロン     | 54   | 3,000  | 162,000 |     |       |         |      |      |
| 10 |    |     |         |      |        |         |     |       |         |      |      |
| 11 |    |     | イチゴ     | の合計は | れくら -  |         |     |       |         |      |      |
| 12 |    |     | スイカ     | の個数は | れくつ    |         |     |       |         |      |      |
| 13 |    |     | ぶどう     | の単価は | れくら    |         |     |       |         |      |      |
| 14 |    |     |         |      |        |         |     |       |         |      |      |
| 15 | 表2 |     |         | 1    | 2      | 3       | 4   | 5     |         | 0    |      |
| 16 |    |     |         | りんご  | みかん    | イチゴ     | スイカ | メロン   |         |      |      |
| 17 |    | 1   | 東京      | 120  | 30     | 250     | 800 | 3,000 |         |      |      |
| 18 |    | 2   | 名古屋     | 100  | 40     | 200     | 750 | 2,800 |         |      |      |
| 10 | Γ  | _   | 1       |      |        |         |     |       |         |      |      |

| ⊟ ちヾ♂ヾ÷                                            | * <mark>2</mark> 「数式」をクリックします。                               |  |
|----------------------------------------------------|--------------------------------------------------------------|--|
| ファイル ホーム 挿入 ページレイアウト                               | 数式 データ 校閲 表示 ヘルプ ♀ 何をしますか                                    |  |
| fx ∑ オート SUM × 2 論理 ×<br>関数の ■ 最近使った関数 × △ 文字列操作 × | 検索/行列 - <th <="" td="" th<=""></th>                          |  |
| 挿入 🔳 財務 🗸 🚺 日付/時刻 🗸                                | AR <del>LAS <b>聖 留 選択<sup>範</sup> 3</b> 「検索/行列」をクリックしま</del> |  |
| 関数ライブラリ                                            | CHOOSE<br>定義された<br>す。                                        |  |
| F11 • : × ✓ fx                                     | COLUMN                                                       |  |
| A B C D                                            | COLUMNS G H I J                                              |  |
| 1 INDEXとMATCH関数の約                                  |                                                              |  |
| 2 表1 個数                                            | GETPIVOTPATA 4 [INDEX]をクリックします。                              |  |
| 3 1 りんご 85                                         | ньоокир                                                      |  |
| 4 2 みかん 62                                         | HYPERLINK                                                    |  |
| 5 <u>3 イチゴ 34</u>                                  |                                                              |  |
| 6 <u>4 バナナ 150</u>                                 |                                                              |  |
| <u>/ 5 ぶどう 43</u>                                  | INDIRECT                                                     |  |
| 8 6 スイカ 78                                         | LOOKUP                                                       |  |
| 9         7 メロン         54                         | матсн                                                        |  |
| 10<br>11 イエゴ かんキバ                                  | OFFSET                                                       |  |

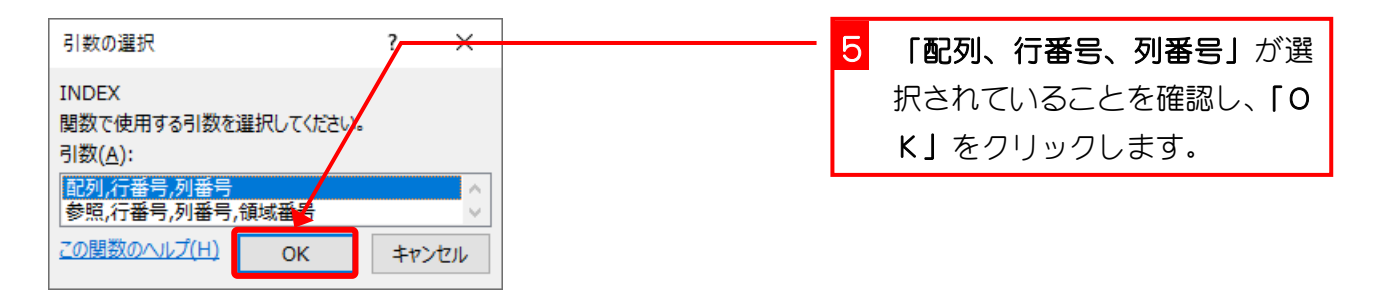

| F11 $\mathbf{x} = \mathbf{x} \cdot \mathbf{x} \cdot \mathbf{x} = INDEX(F3;F9)$                                                                                           | 1069. |
|----------------------------------------------------------------------------------------------------|-------|
| A     B     C     D     E     F     G       1     INDEXとMATCH関数の練習     合計のセル「F3」~「F9       2     表1     個数     単価     合計       3     1     以んご     85     120     10,200 | 」をドラ  |
| 4 関数の引数 ? ×                                                                                                    |       |
| 5 INDEX                                                                                                    |       |
| 6 配列 F3:F9 全 {10200;1860;8500;12000;14620;€                                                                                                    |       |
| 7 (1番号 1 = 数値                                                                                                    |       |
| 0        9     列番号       1     = 数値                                                                                                    | _     |
| 10 =                                                                                                    | -     |
| 11 指定された行と列が交差する位置にある値をたけセルの参照を返します。                                                                                                    | ,ます.  |
| 12 配列にはセル範囲または配列定数を指定します。                                                                                                    | 56.58 |
| 13                                                                                                    |       |
| 14                                                                                                    | 吏って入  |
|                                                                                                    | ~ / ( |
|                                                                                                    |       |
|                                                                                                    | _     |
| 18         2         名古屋         100         40         200         750         2,800                                                                                    | _     |

|                                  |                      |               | をクリックし                                                                                                    | /ます。          |
|----------------------------------|----------------------|---------------|----------------------------------------------------------------------------------------------------|---------------|
| ファイル ホーム 挿入 ページ                  | ドレイアウト 数式 データ        | 校閲 表示 へルス     | プ 🛛 🖓 何をし                                                                                                    | /ますか          |
| f <sub>𝑥</sub> Σオート SUM → 🛽 論理 → | 🔍 検索/行列 🗸            | ◎ □ 名前の定義 ~   | い いっちょう いっしん いっちょう いっちょう いっちょう しんしょう いっちょう いっちょう いっちょう しんしょう いっちょう しんしょう しんしょ しんしょ | -ス 堕          |
| 関数の ■最近使った関数 ~ ▲ 文字列             | 操作~ 🖸 数学/三角~ 🛛 名     |               | - 帰参照先のトレ-                                                                                                    | -z 🖌          |
| 挿入 🔳 財務 - 🚺 日付/8                 | 持刻 ~ 📗 その他の関数 ~ 🛛 の管 | 管理 🔐 選択範囲から作成 | 1 10-ス矢印の                                                                                                    | )削除 ~ 🕭       |
| 関数ライブラリ                          |                      | 定義された名前       |                                                                                                    | ワークシー         |
| INDEX 🖸 : 🗙 🗸 🛛                  | fx =INDEX(F3:F9)     |               |                                                                                                    |               |
| INDEX                            | D F F                | GН            |                                                                                                    | 1             |
|                                  | 2 <u>- </u><br>数の補翌  |               | •                                                                                                    | -             |
|                                  |                      |               |                                                                                                    |               |
|                                  |                      | Q Гм          | ATCHI をクリ                                                                                                    | レックレます        |
|                                  |                      |               |                                                                                                    | ) ) / 0 6 9 8 |
|                                  |                      |               |                                                                                                    |               |
| DATE<br>配列 F3:F9                 | <b>1</b> = {         | MATCH         | 関数を使っ                                                                                                    | て「イチゴ」の       |
|                                  |                      | 6/16 行番号      | 弓を求めまし                                                                                                    | ょう。           |
|                                  | <u> </u>             |               |                                                                                                    |               |
| SECUND 列番号                       | <b>T</b> = 3         | 以他            |                                                                                                    |               |
| その他の関                            | =                    |               |                                                                                                    |               |
| 11   指定された行と列が交差する位置にある          | 値またはセルの参照を返します。      |               |                                                                                                    |               |

| F1          | 1 MATCH の画面 🏂 =INDEX(F3:F9, <b>MATCH(C11,C3:10</b> 検査値に「C11」を入力します。 |
|-------------|---------------------------------------------------------------------|
| 1           | MATCH の画面<br>と E F G [C11]をクリックしましょう。                               |
| 2<br>3<br>4 | 表 / C·<br>                                                          |
| 5           | MATCH 11 検査範囲に「C3:C9」を入力しま                                          |
| 6           | 検査値 C11 <b>1</b> = "イチゴ" す。                                         |
| 8           | 検査範囲 C3:C9  全 = {"りんご";"みかん"                                        |
| 9           | 照合の種類 0 <b>1</b> = 0 セル「C3」~「C9」をドラッグ                               |
| 10          | = 3 しましょう。                                                          |
| 11          | 指定された照合の種類に従って横貨範囲内を横索し、横貨値と一致する要素の、配列内での相次                         |
| 13          |                                                                     |
| 14          | 13 ГОКЈ をクリックします。                                                   |
| 15          | 数式の結果 = 8,500                                                       |
| 17          | この関数のヘルプ(H) OK キャンセル                                                |
| 18          |                                                                     |
| 19          | 3 大阪 70 50 180 700 3100                                             |

| F1 | .1 | Ŧ   | : × •      | <i>f</i> x : | =INDEX(F3    | 3:F9,MATC | H(C11,C3:0 | C9,0)) |    |   |  |
|----|----|-----|------------|--------------|--------------|-----------|------------|--------|----|---|--|
|    | А  | В   | С          | D            | E            | F         | G          | Н      | I  | J |  |
| 1  |    | IND | EX&MATC    | H関数の練習       |              |           |            |        |    |   |  |
| 2  | 表1 |     |            | 個数           | 単価           | 合計        |            |        |    |   |  |
| 3  |    | 1   | りんご        | 85           | 120          | 10,200    |            |        |    |   |  |
| 4  |    | 2   | みかん        | 62           | 30           | 1,860     |            |        |    |   |  |
| 5  |    | 3   | イチゴ        | 34           | 250          | 8,500     | イチニ        | の合計だ   | )ï |   |  |
| 6  |    | 4   | バナナ        | 150          | 80           | 12,000    | 表示。        | 表示されまし |    |   |  |
| 7  |    | 5   | ぶどう        | 43           | 340          | 14,620    |            |        |    |   |  |
| 8  |    | 6   | <u>スイカ</u> | 78           | 800          | 62,400    | /こ。        |        |    |   |  |
| 9  |    | 7   | メロン        | 54           | 3,000        | 162,000   |            |        |    |   |  |
| 10 |    |     |            |              |              |           |            |        |    |   |  |
| 11 |    |     | イチゴ        | の合計は         | れべら -        | 8,500     |            |        |    |   |  |
| 12 |    |     | スイカ        | の個数は         | <u> まいくつ</u> |           |            |        |    |   |  |
| 13 |    |     | ぶどう        | の単価は         | <u>tuks</u>  |           |            |        |    |   |  |
| 14 |    |     |            |              |              |           |            |        |    |   |  |
| 15 | 表2 |     |            | 1            | 2            | 3         | 4          | 5      |    |   |  |
| 16 |    |     |            | りんご          | みかん          | イチゴ       | スイカ        | メロン    |    |   |  |
| 17 |    | 1   | 東京         | 120          | 30           | 250       | 800        | 3,000  |    |   |  |
| 10 |    | ~   |            | 4 0 0        | 10           | 000       | 750        | 0 000  |    |   |  |

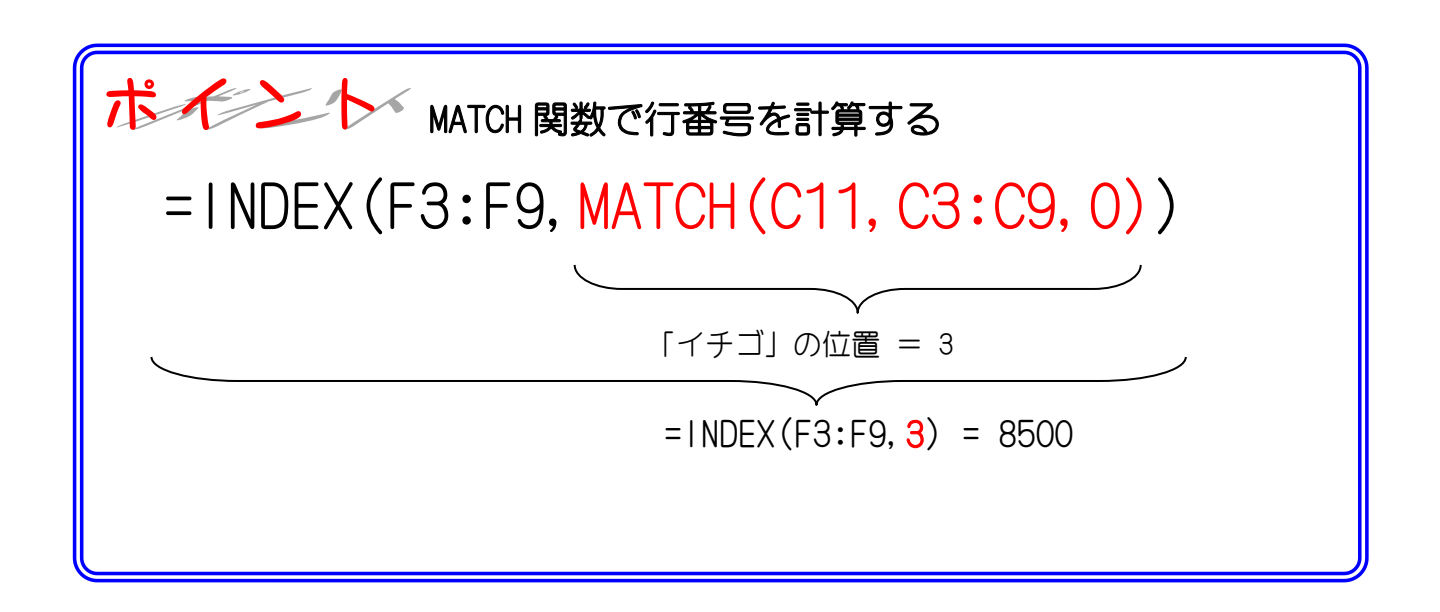

練習問題

■ セル「F12」に、表1のスイカの個数をINDEX 関数と MATCH 関数を使い表示しましょう。

■ セル「F13」に、表1のぶどうの単価を INDEX 関数と MATCH 関数を使い表示しましょう。

|    | А  | В        | С       | D     | Е     | F       | G   | Н     | I. | J |  |
|----|----|----------|---------|-------|-------|---------|-----|-------|----|---|--|
| 1  |    | IND      | EXEMATO | H関数の網 | 東習    |         |     |       |    |   |  |
| 2  | 表1 |          |         | 個数    | 単価    | 合計      |     |       |    |   |  |
| 3  |    | 1        | りんご     | 85    | 120   | 10,200  |     |       |    |   |  |
| 4  |    | 2        | みかん     | 62    | 30    | 1,860   |     |       |    |   |  |
| 5  |    | 3        | イチゴ     | 34    | 250   | 8,500   |     |       |    |   |  |
| 6  |    | 4        | バナナ     | 150   | 80    | 12,000  |     |       |    |   |  |
| 7  |    | 5        | ぶどう     | 43    | 340   | 14,620  |     |       |    |   |  |
| 8  |    | 6        | スイカ     | 78    | 800   | 62,400  |     |       |    |   |  |
| 9  |    | - 7      | メロン     | 54    | 3,000 | 162,000 |     |       |    |   |  |
| 10 |    |          |         |       |       |         |     |       |    |   |  |
| 11 |    |          | イチゴ     | の合計は  | tいくら  | 8,500   |     |       |    |   |  |
| 12 |    |          | スイカ     | の個数は  | tいくつ  | 78      |     |       |    |   |  |
| 13 |    |          | ぶどう     | の単価は  | tいくら  | 340     |     |       |    |   |  |
| 14 |    |          |         |       |       |         |     |       |    |   |  |
| 15 | 表2 |          |         | 1     | 2     | 3       | 4   | 5     |    |   |  |
| 16 |    |          |         | りんご   | みかん   | イチゴ     | スイカ | メロン   |    |   |  |
| 17 |    | 1        | 東京      | 120   | 30    | 250     | 800 | 3,000 |    |   |  |
| 18 |    | 2        | 名古屋     | 100   | 40    | 200     | 750 | 2,800 |    |   |  |
| 19 |    | 3        | 大阪      | 70    | 50    | 180     | 700 | 3,100 |    |   |  |
| 20 |    | <u> </u> | 누르 다기   | 4     | ~~~   | 470     |     | ~ ~~~ |    |   |  |

#### ヒント

|    | А  | В      | С   | D    | E    | F                                |           |
|----|----|--------|-----|------|------|----------------------------------|-----------|
| 1  |    | INDEXと |     |      |      |                                  |           |
| 2  | 表1 |        |     | 個数   | 単価   | 슴탉                               |           |
| 3  |    | 1      | りんご | 85   | 120  | =D3*E3                           |           |
| 4  |    | 2      | みかん | 62   | 30   | =D4*E4                           |           |
| 5  |    | 3      | イチゴ | 34   | 250  | =D5*E5                           |           |
| 6  |    | 4      | バナナ | 150  | 80   | =D6*E6                           |           |
| 7  |    | 5      | ぶどう | 43   | 340  | =D7*E7                           |           |
| 8  |    | 6      | スイカ | 78   | 800  | =D8*E8                           |           |
| 9  |    | 7      | メロン | 54   | 3000 | =D9*E9                           |           |
| 10 |    |        |     |      |      |                                  |           |
| 11 |    |        | イチゴ | の合計は |      | =INDEX(F3:F9,MATCH(C11,C3:C9,0)) | 1         |
| 12 |    | ¢      | スイカ | の個数に |      | =INDEX(D3:D9,MATCH(C12,C3:C9,0)) |           |
| 13 |    |        | ぶどう | の単価に |      | =INDEX(E3:E9,MATCH(C13,C3:C9,0)) |           |
| 14 |    |        |     |      |      |                                  |           |
| 15 | 表2 |        |     | 1    | 2    | 3                                | 4         |
| 16 |    |        |     | りんご  | みかん  | イチゴ                              | $\square$ |
| 17 |    | 1      | 東京  | 120  | 30   | 250                              | 80        |
| 18 |    | 2      | 名古屋 | 100  | 40   | 200                              | 75        |

### 3. セル「G22」に、INDEX 関数と MATCH 関数を使い、名 古屋のみかんの値を表示しましょう

| 11<br>12<br>13<br>14 | Α  | В | C<br>イチゴ<br>スイカ<br>ぶどう | D<br>の合計は<br>の個数は<br>の単価は | E<br><u>まいくら</u><br>まいくつ<br>まいくら | F<br>8,500<br>78<br>340 | G   | 「名古屋」の行位置、「みかん」<br>の列位置はMATCH 関数を使って求<br>めましょう。 |              |      |  |
|----------------------|----|---|------------------------|---------------------------|----------------------------------|-------------------------|-----|-------------------------------------------------|--------------|------|--|
| 15                   | 表2 |   |                        | 1                         | 2                                | 3                       | 4   | 5                                               |              |      |  |
| 16                   |    |   |                        | りんご                       | みかん                              | イチゴ                     | スイカ | メロン                                             |              |      |  |
| 17                   |    | 1 | 東京                     | 120                       | 30                               | 250                     | 800 | 3,000                                           |              | _ı + |  |
| 18                   |    | 2 | 名古屋                    | 100                       | 40                               | 200                     | 750 | 2,800                                           | セル [G22] を選択 | てしま  |  |
| 19                   |    | 3 | 大阪                     | 70                        | 50                               | 180                     | 700 | 3,100                                           | す。           |      |  |
| 20                   |    | 4 | 福岡                     | 150                       | 60                               | 170                     | 650 | 2,700                                           |              |      |  |
| 21                   |    |   |                        |                           |                                  |                         |     |                                                 |              |      |  |
| 22                   |    |   | 名古屋                    | の                         | みかん                              | はいくら                    |     |                                                 | 0            |      |  |
| 23                   |    | 0 | 福岡                     | の                         | スイカ                              | はいくら                    |     |                                                 |              |      |  |
| 24                   |    |   | 大阪                     | の                         | イチゴ                              | はいくら                    |     |                                                 |              |      |  |
| 25                   |    |   |                        |                           |                                  |                         |     |                                                 |              |      |  |

| র হ                 | • ¢  | ~ =        |          |              |          | <sup>8</sup> 2 「搂  | 数式」を       | クリック     | しま       | ġ.           |
|---------------------|------|------------|----------|--------------|----------|--------------------|------------|----------|----------|--------------|
| ファイル                | 木-/  | 」 挿入       | ページ レイアウ | ト 数式 データ     | 校閲 表     | 気 へん               | î Q        | 何をしますか   |          |              |
| $f_X \Sigma$        | オートミ | 5UM 👻 [    | @理 ~ (   | ▲ 検索/行列 ~    | □名前の     | D定義 Ý              | ₽ 参照元<br>- | のトレース    | 题        |              |
| 関数の                 | 最近使  | った関数 〜 🔼 🛛 | 文字列操作 ~  | DDRESS       | - 32 数式で | で使用~               | □器参照先      | のトレース    | <b>1</b> |              |
| 挿入 🔳 財務 🗸 📔 日付/時刻 🗸 |      |            |          | ARCAS        | 里 🔓 選択   | <mark>З Г</mark> # | 金 /行       | 5III を / |          | <i>□</i>  .= |
|                     |      | 関数ライ       | イブラリ     | CHOOSE       | 定義された    | व.                 | ベホ/ 1J:    | רהא רוא  | יי רי    | 708          |
| G22                 | Ŧ    | : × v      | fx       | COLUMN       |          |                    |            |          |          |              |
| A                   | В    | С          | D        | COLUMNS      | G        | Н                  | L          | J        |          |              |
| 11                  |      | イチゴ        | の合計は     | FORMULATEXT  |          |                    |            |          |          |              |
| 12                  |      | スイカ        | の個数は     | GETPIVOTOATA |          | <mark>4</mark> [   | NDEX」を     | クリック     | フしま      | す。           |
| 13                  |      | ぶどう        | の単価は     | нгоокр       |          |                    |            |          |          |              |
| 14                  |      |            |          | HYPERLINK    |          |                    |            |          |          |              |
| 15 表2               |      |            | 1        | TNIDEY       | 4        | 5                  |            |          |          |              |
| 16                  |      |            | りんご      | INDEX        | スイカ      | メロン                |            |          |          |              |
| 17                  | 1    | 東京         | 120      | INDIRECT     | 800      | 3,000              |            |          |          |              |
| 18                  | 2    | 名古屋        | 100      | LOOKUP       | 750      | 2,800              |            |          |          |              |
| 19                  | 3    | 大阪         | 70       | MATCH        | 700      | 3,100              |            |          |          |              |
| 20                  | 4    | 福岡         | 150      | OFFSET       | 650      | 2,700              |            |          |          |              |
| 21                  |      |            |          |              |          |                    |            |          |          |              |

| 引数の選択                         |           | 2 ×      |
|-------------------------------|-----------|----------|
| INDEX<br>関数で使用する引数を<br>引数(A): | 発択してください. |          |
| 配列,行番号,列番号,<br>参照,行番号,列番号,    | 領域番号      | <u> </u> |
| <u>この関数のヘルプ(H)</u>            | ОК        | キャンセル    |

「配列、行番号、列番号」が選 択されていることを確認し、「O K」をクリックします。

5

| G  | 22    | - : ×                                          | ✓ f <sub>x</sub> =IND | 6 配列に「 <b>D17:H20」</b> を入力しま |      |                    |  |  |  |  |  |
|----|-------|------------------------------------------------|-----------------------|------------------------------|------|--------------------|--|--|--|--|--|
|    | A     | B C                                            | D                     | E   F                        | G    | <u>र</u>           |  |  |  |  |  |
| 11 |       | イチゴ                                            | の合計はいく                | <u> 6</u> 8,500              |      |                    |  |  |  |  |  |
| 12 |       | スイカ                                            | の個数はいく                | つ 78                         |      | セル「D17」~「H20」をドラッ  |  |  |  |  |  |
| 13 |       | ぶどう                                            | の単何はいく                | <u>6 340</u>                 |      | グしましょう。            |  |  |  |  |  |
| 14 | 関数の引  | 数                                              |                       |                              |      |                    |  |  |  |  |  |
| 15 | INDEX |                                                |                       |                              |      |                    |  |  |  |  |  |
| 17 |       | 配列 □17:H20 1 = {120.30.250.800.3000:100.40.200 |                       |                              |      |                    |  |  |  |  |  |
| 18 |       | 行番号                                            |                       | ★ = 数                        | 值    |                    |  |  |  |  |  |
| 19 |       | 列番号                                            |                       | ± = 数                        | 値    |                    |  |  |  |  |  |
| 20 |       | ,                                              |                       |                              |      | 7 行番号の枠をクリックします。   |  |  |  |  |  |
| 21 | 指定された | :行と列が交差する                                      | 位置にある値またはセルの参照        | =<br>照を返します。                 |      |                    |  |  |  |  |  |
| 22 |       |                                                | 配列 にはセル範囲語            | thは配列定数を指定                   | ,ET. |                    |  |  |  |  |  |
| 23 |       |                                                |                       |                              |      | 行番号は MATCH 関数を使って入 |  |  |  |  |  |
| 24 |       |                                                |                       |                              |      | 力しましょう。            |  |  |  |  |  |
| 25 | 数式の結果 | ₹ =                                            |                       |                              |      |                    |  |  |  |  |  |
| 27 | この思数の | ∧แ⊐(н)                                         |                       |                              | 0    | K \$47^/7711.      |  |  |  |  |  |
| 28 |       |                                                |                       |                              |      |                    |  |  |  |  |  |
| 29 |       |                                                |                       |                              |      |                    |  |  |  |  |  |

| 🗄 5× ở× Ŧ                             | 検索の関数 - Excel                                                                                                    |
|---------------------------------------|----------------------------------------------------------------------------------------------------|
| ファイル ホーム ま                            |                                                                                                    |
| Jx 2 月二 1-3000 1<br>関数の<br>挿入 ■ 財務 ~  | ■ 温生・     ● 検索(れ) が・       (x) (立 文字列操作 ~ 10 数学/三角 ~     ○ 名前の       10 日付/時刻 ~ 10 天の他の関数 ~     ○ 名前の       11 日付/時刻 ~     ● その他の関数 ~       12 日付/時刻 ~     ● その他の関数 ~       13 日付/時刻 ~     ● その他の関数 ~       14 日付/時刻 ~     ● その他の関数 ~       15 日付/時刻 ~     ● その他の関数 ~       15 日付/時刻 ~     ● その他の関数 ~       15 日付/時刻 ~     ● その他の関数 ~       15 日付/時刻 ~     ● その他の関数 ~       15 日付/時刻 ~     ● その他の関数 ~       15 日付/時刻 ~     ● その他の関数 ~       15 日付/時刻 ~     ● その他の関数 ~       15 日付/時刻 ~     ● その他の関数 ~ |
| INDEX C :                             | × ✓ f =INDEX(D17:H20)<br>C D E F G H I J<br>ゴ の合計はいくら 8,500                                                                                                    |
| - IFS ヘロスイ<br>- IF スイ<br>- IFERROR ぶど | コーパン     0,000     0,000       カ     の個数はいくつ     78     9       う     の単価はいくら     340                                                                                                    |
| COUNTIF                               | ? ×                                                                                                    |
| WEEKDAY<br>TIME 行<br>SECOND<br>その他の関  | 配列 D17:H20                                                                                                    |
| 21                                    |                                                                                                    |

| G2             | 2 <u>・ : × v f</u> =IND <mark>X</mark> X(D17:H20, <b>MATCH(C22,C10</b> 検査値に「C22」を入力します。 |
|----------------|-----------------------------------------------------------------------------------------|
| 11             | MATCH の画面 D E F G [C22]をクリックしましょう。                                                      |
| 12<br>13<br>14 | た。 の 個 鋼 は いくう 78 の 単価 は いくら 340                                                        |
| 15<br>16       | <sup>関数のう</sup> 11 検査範囲に「C17:C20」を入力 MATCH                                              |
| 17             | 検査値 C22 (1) (1) (2) (2) (2) (2) (2) (2) (2) (2) (2) (2                                  |
| 18<br>19       | 検査範囲 C17:C20<br>重 = {"東京";"名古屋<br>短合の種類 0<br>全 = 0<br>セル「C17」~「C20」をドラッ                 |
| 20<br>21       |                                                                                         |
| 22<br>23       |                                                                                         |
| 24<br>25       | 指定します。                                                                                  |
| 26             | 数式の結果 = INDEX(D17:H20,MATCH(C22,C17:C20,0))                                             |
| 28             | <u>この関数のヘルブ(H)</u> OK キャンセル                                                             |
| 29             |                                                                                         |

| E            | 3 S             | ~ ¢          | ) ~ . ∓ |                           |            | _             |            | * <mark>13</mark> | 数王    | むべーの | [INDEX] | をり   | フリック |
|--------------|-----------------|--------------|---------|---------------------------|------------|---------------|------------|-------------------|-------|------|---------|------|------|
| 77           | イル              | 木            | ム 挿入    | ページ レイアウト                 | 数式         | 7-9           | 校閲 君       | ŧ                 | しま    | とす。  |         |      |      |
| 4            | Σ.              | オート          | SUM ~   | ? 論理 ~ 🔤                  | 検索/行列。     |               | 〇〇 (三名前)   | 07                |       |      |         | an A |      |
| 」<br>関語<br>挿 |                 |              |         |                           |            |               |            |                   | NDEX  | 関数の  | 入力に良    | €りま  | ましょ  |
| -            |                 |              |         |                           | ×          |               |            |                   |       |      |         |      |      |
| G2           | 22              | *            | : ×     | ✓ <i>f</i> <sub>x</sub> = | IDEX(D17:  | H20, <b>N</b> | MATCH(C22  | ,C17:C            | 20,0  | ))   |         |      |      |
|              | А               | В            | С       | D                         | E          | F             | G          | н                 |       | I.   | J       |      |      |
| 11           |                 |              | イチゴ     | の合計はい                     | 146        | 8,50          | 00         |                   |       |      |         |      |      |
| 12           |                 |              | スイカ     | の個数はし                     | 1<0        | 7             | 18         |                   |       |      |         |      |      |
| 13           |                 |              | ぶどう     | の単価はし                     | 145        | 34            | 10         |                   |       |      | ¢       |      |      |
| 14           | 関数の             | 引数           |         | ii                        | ·          |               | :          | :                 | ?     | ×    |         |      |      |
| 15           | MATC            | н            |         |                           |            |               |            |                   |       |      |         |      |      |
| 16           |                 |              |         | 000                       |            |               |            |                   |       |      |         |      |      |
| 17           |                 |              | 検宜他     | C22                       | 1          | <u> </u>      | "名古屋"      |                   |       |      |         |      |      |
| 18           |                 | 検査範囲 C17:C20 |         |                           | 1          | <u>t</u> =    | {"東京";"名古屋 | ";"大阪             | ";"福岡 | 9"}  |         |      |      |
| 19           | )<br>照合の種類<br>0 |              |         | 1                         | <u>t</u> = | 0             |            |                   |       |      |         |      |      |
| 20<br>21     |                 |              |         |                           |            | =             | 2          |                   |       |      |         |      |      |

Excel2016 上級 2

| G                          | 322 ▼ : × ✓ f <sub>x</sub> =INDEX(D17:H20,MATCH(C22,C17:C20,0))                                                                   |                                                              |                                   |                         |       |        |      |      |  |  |  |
|----------------------------|----------------------------------------------------------------------------------------------------|--------------------------------------------------------------|-----------------------------------|-------------------------|-------|--------|------|------|--|--|--|
| 11<br>12<br>13<br>14       | INDEX の画面<br>に変わりまし<br>た。                                                                                                    | D<br>の合計は<br>の個数は<br>の単価は                                    | E<br>LIK <u>S</u><br>LIK <u>S</u> | F<br>8,500<br>78<br>340 | G     | H<br>? | <br> | J    |  |  |  |
| 15<br>16<br>17<br>18<br>19 | 5<br>6<br>7<br>1NDEX<br>7<br>1NDEX<br>7<br>1NDEX<br>1<br>1<br>1<br>1<br>1<br>1<br>1<br>1<br>1<br>1<br>1<br>1<br>1                 |                                                              |                                   |                         |       |        |      |      |  |  |  |
| 20<br>21<br>22<br>23       | 20     = INDEX(D17:H20,MATCH(C22,)       21     指定された行と列が交差する位置にある値またはセルの参照を返します。       22     列番号       0     の価格号       0     0 |                                                              |                                   |                         |       |        |      |      |  |  |  |
| 23                         |                                                                                                    | 合は、必                                                         | (9行番号を)                           | 指定する必要か                 | あります。 | 14 916 |      | とつうら |  |  |  |
| 25<br>26                   | 数式の結果 = INDEX(D17                                                                                                    | 数式の結果 = INDEX(D17:H20,MATCH(C22,C17:C20,0)) 列番号も MATCH 関数を使っ |                                   |                         |       |        |      |      |  |  |  |
| 27                         | この関数のヘルプ(H) しましょう。                                                                                                    |                                                              |                                   |                         |       |        |      |      |  |  |  |

| ⊟ଚ∼ଟ                          | ~ ∓     |                         |            |                         | 検索の関数                   | - Excel       |            |     |
|-------------------------------|---------|-------------------------|------------|-------------------------|-------------------------|---------------|------------|-----|
| ファイル ホーム                      | 4 挿入    | ページ レイアウト 数             | 式 データ      | 校閲                      | 表 ~ ~ ~ ~               | 1 0           |            |     |
| $f_{\gamma}$ $\Sigma \pi$ -hs | sum ∽ [ | ? 論理 ~ 🔍 検索/            | 行列 ~ 🛛     | <u>_</u> = 編            | ້າວງ <mark>-15</mark> ▼ | をクリ           | ックします。     | -   |
| □ 月へ □ 最近使                    | ioた関数~  | 🔺 文字列操作 🖌 🧕 数学/         | 三角~        | <br><sub>名前</sub> "兄 数式 | で使用~                    |               | 先のトレース 💙   |     |
| 挿入 🔄 財務 ~                     | / 1     | 🖸 日付/時刻 🗸 📗 その他         | の関数~の      | )管理 🔓 選択                | R範囲から作成                 | 15 N-         | ス矢印の削除 ~ ઉ | Ð   |
|                               | 関       | 数ライブラリ                  |            | 定義され                    | た名前                     |               | ワークシー      | -   |
| матсн 🖸                       | : ×     | ✓ f <sub>*</sub> =INDEX | (D17:H20,I | MATCH(C                 | 22,C17:C2               | <b>0,0)</b> ) |            |     |
| MATCH                         | с       | D E                     | F          | G                       | н                       | 1             | J          |     |
|                               | イチゴ     | の合計はいくら                 | 8,500      | )                       |                         |               |            |     |
|                               | スイカ     | の個数はいくつ                 | 78         | 3                       | <mark>- 16</mark> Г     | MATCH         | をクリックし     | ます。 |
| IFERROR                       | ぶどう     | の単価はいくら                 |            | <u>)</u>                |                         |               |            |     |
| COUNTIF                       |         |                         |            |                         | ?                       | · ×           |            |     |
| DATE                          |         |                         |            |                         |                         |               |            |     |
| WEEKDAY                       | 配列      | D17:H20                 | <u>+</u> = | {120,30,250,            | ,800,3000;10            | 0,40,         |            |     |
| TIME                          | 行番号     | MATCH(C22,C17:C20,0)    | <u>+</u> = | 2                       |                         |               |            |     |
| SECOND                        | 列番号     |                         | <u> </u>   | 数値                      |                         |               |            |     |
| その他の関                         |         | L                       | =          | INDEX(D17:              | H20,MATCH(              | C22,          |            |     |

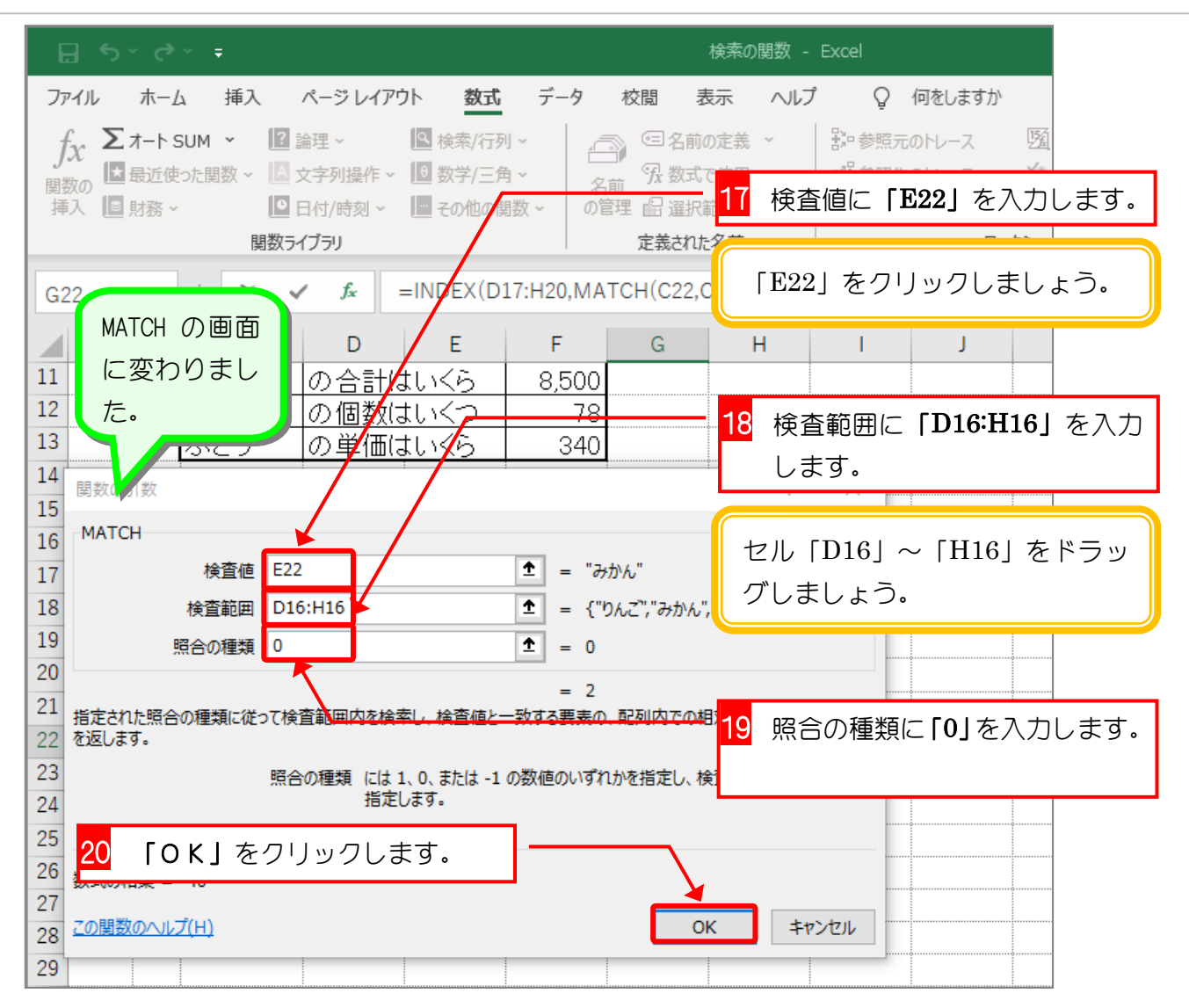

| G22 🝷 : 🗙 🗸 |    | f <sub>x</sub> | =INDEX(D17:H20,MATCH(C22,C17:C20,0),MATCH(E22,D16:H1 |      |        |       |     |            |         |      |  |
|-------------|----|----------------|------------------------------------------------------|------|--------|-------|-----|------------|---------|------|--|
|             | Α  | В              | С                                                    | D    | Е      | F     | G   | Н          | I.      | J    |  |
| 11          |    |                | イチゴ                                                  | の合計( | まいくら   | 8,500 |     |            |         |      |  |
| 12          |    |                | スイカ                                                  | の個数( | まいくつ 二 | 78    |     |            |         |      |  |
| 13          |    |                | ぶどう                                                  | の単価( | まいくら   | 340   |     |            |         |      |  |
| 14          |    |                |                                                      |      |        |       |     |            |         |      |  |
| 15          | 表2 |                |                                                      | 1    | 2      | З     | 4   | ы          |         |      |  |
| 16          |    |                |                                                      | りんご  | みかん    | イチゴ   | スイカ | メロン        |         |      |  |
| 17          |    | 1              | 東京                                                   | 120  | ) 30   | 250   | 800 | 3,000      |         |      |  |
| 18          |    | 2              | 名古屋                                                  | 100  | 40     | 200   | 750 | 2,800      |         |      |  |
| 19          |    | 3              | 大阪                                                   | 70   | ) 50   | 180   | 700 | 3,100      |         |      |  |
| 20          |    | 4              | 福岡                                                   | 150  | 60     | 170   | 650 | 2,700      |         |      |  |
| 21          |    |                |                                                      |      |        |       |     |            |         |      |  |
| 22          |    |                | 名古屋                                                  | の    | みかん    | はいくら  | 40  | <b>-</b> 5 | 3古屋のみ   | st h |  |
| 23          |    |                | 福岡                                                   | の    | スイカ    | はいくら  |     |            |         |      |  |
| 24          |    |                | 大阪                                                   | の    | イチゴ    | はいくら  |     | 0          | の合計が表示さ |      |  |
| 25          |    |                |                                                      |      |        |       |     | オ          | れました。   |      |  |
| 26          |    |                |                                                      |      |        |       |     |            |         |      |  |
| 27          |    |                |                                                      |      |        |       |     |            |         |      |  |